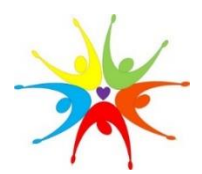

## HOW TO CLOCK IN

- On My Time Card, search for visits by CUSTOMER NAME – enter the first 3 letters of the customer name.
- Select **CUSTOMER** and click **Clock in.**
- Selecting STAFF DEVELOPMENT tracks time for orientation, alliance training, job shadowing, on-site training, and staff meetings.
- Tsheets will remember your customers for the next clock-in (COMPUTER ONLY)
- Clicking the stars by your selections on the mobile app will save them as Favorites for easier selection. (MOBILE ONLY)

You should clock in no sooner than **5 min** before your scheduled shift and clock out no later than **5 min** after the scheduled shift.

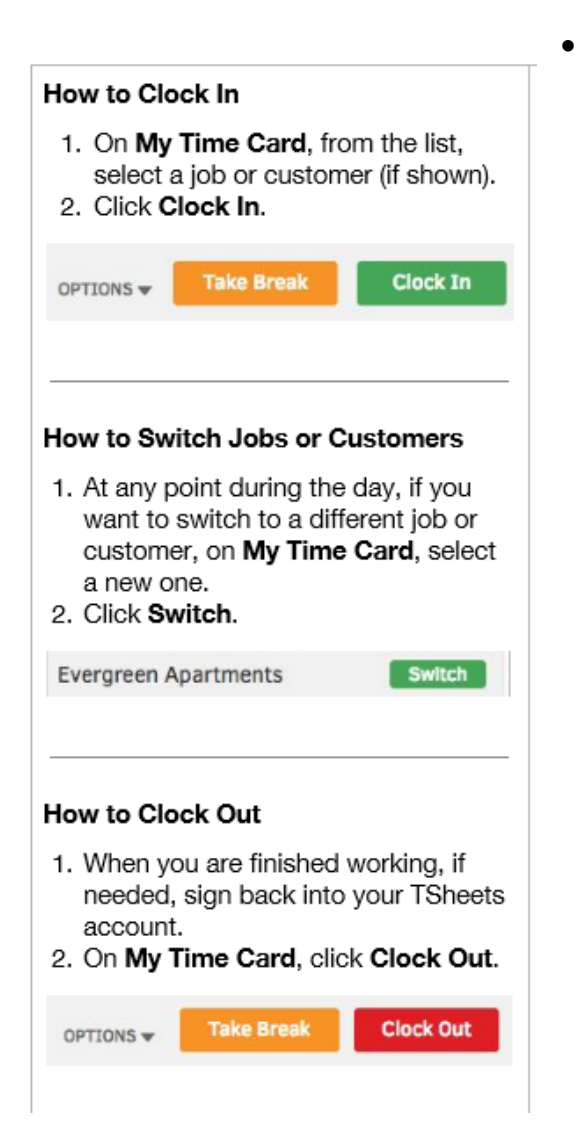

- If there is a delay on clock-in or clock-out, you must explain in the notes.
- NOTE: "Location Services" must be enabled on your mobile to log into the app.
- If you disable **Location Services** during your shift, Tsheets will automatically clock you out.

### **HOW TO SWITCH CUSTOMERS**

- At any point during the day, if you need to switch to a new customer, search for the **CUSTOMER** on **My Time Card**.
- Select **CUSTOMER** and click **Switch**.

### HOW TO TAKE A BREAK

- For every 6 hours of work, you are required by law to take a 30 min, unpaid break.
- Click Take Break and it will log a 30 min break that you CAN pause and restart as necessary.
- You will receive a reminder 5 min before the end of the break.
- Simply click **End Break** and Tsheets will clock you back into your most recent client.
- **NOTE:** you are responsible for managing your break with respect to the logistics of your scheduled visit and visit participants.

#### HOW TO CLOCK OUT

- Login to Tsheets (COMPUTER ONLY)
- The mobile app will keep you logged in until you choose to Clock out. (MOBILE ONLY)
- When you are finished working, confirm that you have selected Yes for Billable, enter your Mileage, select the appropriate Service Item, and click Clock Out.

# SERVICE ITEM (required for Clock Out)

- Identify service or activity based on customer selected.
- For CUSTOMERS, indicate the type of visit:
  - CANCELLATION
  - MONITORED VISITATION
  - NO SHOW
  - SIBLING VISITATION
  - SUPERVISED VISITATION
  - TRANSPORTATION ONLY
- **CANCELLATION** should only be used if the VS is already en route when the client cancels the visit.

| Sophorn Cloc<br>TOTALS<br>CURRENT<br>O:O1:49<br>CUSTOMERS | cked in a | DAY<br>1:10      | WEE<br>1:1 | к<br>О |
|-----------------------------------------------------------|-----------|------------------|------------|--------|
| CURRENT<br>CURRENT<br>0:01:49<br>CUSTOMERS                | 1         | 1:10             | WEE<br>1:1 | 0      |
| CURRENT<br>0:01:49<br>CUSTOMERS                           | •         | 1:10             | 1:1        | 0      |
|                                                           |           | 1.10             | 1.1        |        |
| Q B                                                       |           |                  |            | Ŭ      |
|                                                           |           |                  |            | ××     |
| Тор                                                       |           |                  |            |        |
| * Aberdeen D                                              | CYF > BC  | WERS/ CARLSON    | 1785615    |        |
| 🖈 Aberdeen D                                              | CYF > BL  | JRNETT-VALENTIN  | E 1940446  | 0:01   |
| Aberdeen D                                                | CYF       |                  |            | >      |
| Aberdeen DCYF                                             | > BROO    | KS 422186        |            |        |
| Aberdeen DCYF                                             | > EICHE   | ELBERGER 499442  |            |        |
| Aberdeen DCYF                                             | > HOWA    | ARD-BOYER (DAD)  | 571951     |        |
| Aberdeen DCYF                                             | > PEREZ   | Z / KREBS 176345 | 0          |        |
| Aberdeen DCYF                                             | > PINED   | A / SANCHEZ-BET  | Z 790981   |        |
| Aberdeen DCYF                                             | ROBI      | NETT 2096506     |            |        |
| Aberdeen DCYF                                             | > WAME    | BOLT-GREEN 1818  | 671        |        |
| MILEAGE                                                   | 250.00    |                  |            |        |
| BILLABLE                                                  | Yes       |                  |            | ٠      |
| EXPENSE AMT                                               | 5.00      |                  |            |        |
| EXPENSE TYPE                                              | Tolls     |                  |            |        |
| SERVICE ITEM                                              | SUPERV    | ISED VISITATION  |            | *      |
| NOTES                                                     |           |                  |            |        |
|                                                           |           |                  |            |        |
| -                                                         |           | Take Brea        | Clo        | ck Out |

- The VS claims the travel time and mileage for returning home or to the office.
- **NO SHOW** should only be used if the VS has the child in their possession when the client cancels the visit or fails to appear.
- The VS claims the travel time and mileage for returning the child to the caregiver and returning home or the office.
- For **STAFF DEVELOPMENT**, the options are:
  - ALLIANCE TRAINING
  - CLINICAL SUPERVISION
  - JOB SHADOW
  - ON-SITE TRAINING
  - ORIENTATION
  - STAFF MEETING

# BILLABLE (required for Clock Out)

- This feature is used for admin reporting only
- All visits and transport are billable (select **Yes).**
- Staff development is non-billable by default (select **No)**.

## MILEAGE (required for Clock out)

- Enter the approximate mileage for each customer
- DO NOT enter your odometer reading!
- You must enter a mileage amount to **Take** a Break, Switch to another customer, or Clock out.
- For visits where you do not claim mileage, enter 0.00.

# EXPENSE TYPE & AMOUNT

- **GET APPROVAL** before incurring any expense and turn in all receipts.
- Select expense type and indicate amount.
- **NOTE:** limit of \$7.03 per child for meals/entertainment still applies.
- **NOTE:** DCYF will no longer reimburse the agency for activity fees incurred by the VS.

• The birth parent must cover the activity fee for the VS as well.

### <u>NOTES</u>

- Leave a note regarding a particular visit
- If you forget to clock in or out, leave a note in the "Notes" section of the time card with the correct time
- The admin will adjust your timesheet to reflect the time worked.
- Once your time sheet has been adjusted, the NOTES section will indicate ADJUSTED.
- Rampant abuse will not be tolerated.

### PAYROLL SCHEDULE

- You are now required to Clock in/out for every shift worked.
- JHV employees are paid every 2 weeks and must submit their hours for payroll through TSheets to receive a paycheck no exceptions.
- The expectation is that timecards will be complete by week's end.

### TIME SHEET ADJUSTMENTS

- If you need an adjustment to your time sheet, please do the following:
- Include a NOTE on the time sheet indicating the date, the CUSTOMER, the clock-in time, the clock out time, and an explanation for the adjustment.
- Or send an email to payroll@joininghandsvisitation.org indicating the date, the CUSTOMER, the clock-in time, the clock out time, and an explanation for the adjustment.
- Once your time sheet has been adjusted, the NOTES section will indicate ADJUSTED.

#### SCHEDULE ADJUSTMENTS

 If you need an adjustment to your schedule, please do the following:  Send an email to payroll@joininghandsvisitation.org indicating the date, the CUSTOMER, the shift start time, the shift end time, and an explanation for the adjustment.

### **TSHEETS MOBILE APP**

- The Tsheets app pulls a GPS location point every 10 minutes while you're clocked in, as well as when you clock in, clock out, or switch customers.
- Your location will NOT be tracked when you are clocked out or on break.
- Monthly <u>data usage</u> for the TSheets app ranges from 300MB to 750MB. For comparison purposes, the Facebook app uses anywhere from 80MB to 160MB per hour.
- If, for any reason, the TSheets app causes you to exceed your data allowance or increases your service provider's data charges, contact the office.
- TSheets uses a minimal amount of battery power. The exact amount varies with your device and how often you interact with the app.